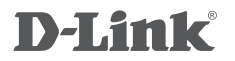

# WIRELESS N450 MEDIABRIDGE®/ACCESS POINT DAP-1533

РУКОВОДСТВО ПО БЫСТРОЙ УСТАНОВКЕ

# КОМПЛЕКТ ПОСТАВКИ

### СОДЕРЖИМОЕ

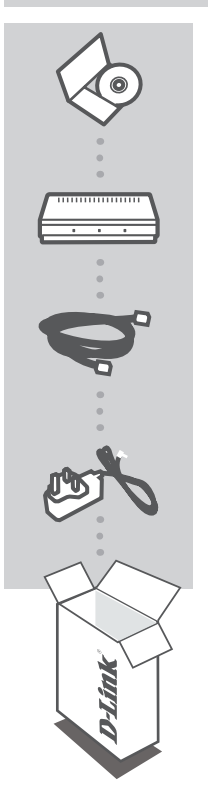

СD-ДИСК СОДЕРЖИТ РУКОВОДСТВО ПОЛЬЗОВАТЕЛЯ

#### БЕСПРОВОДНАЯ ТОЧКА ДОСТУПА / MOCT WIRELESS N450 DAP-1533

#### ETHERNET-КАБЕЛЬ КАТЕГОРИИ 5

**АДАПТЕР ПИТАНИЯ** 12B, 2A

Если что-либо из перечисленного отсутствует, пожалуйста, обратитесь к поставщику

# введение

#### ОБЗОР РАБОТЫ УСТРОЙСТВА

Можно установить переключатель на боковой панели устройства в режим работы точки доступа (AP) или моста (BRIDGE) для настройки DAP-1533 и организации передачи HD-медиафайлов по беспроводной сети в доме.

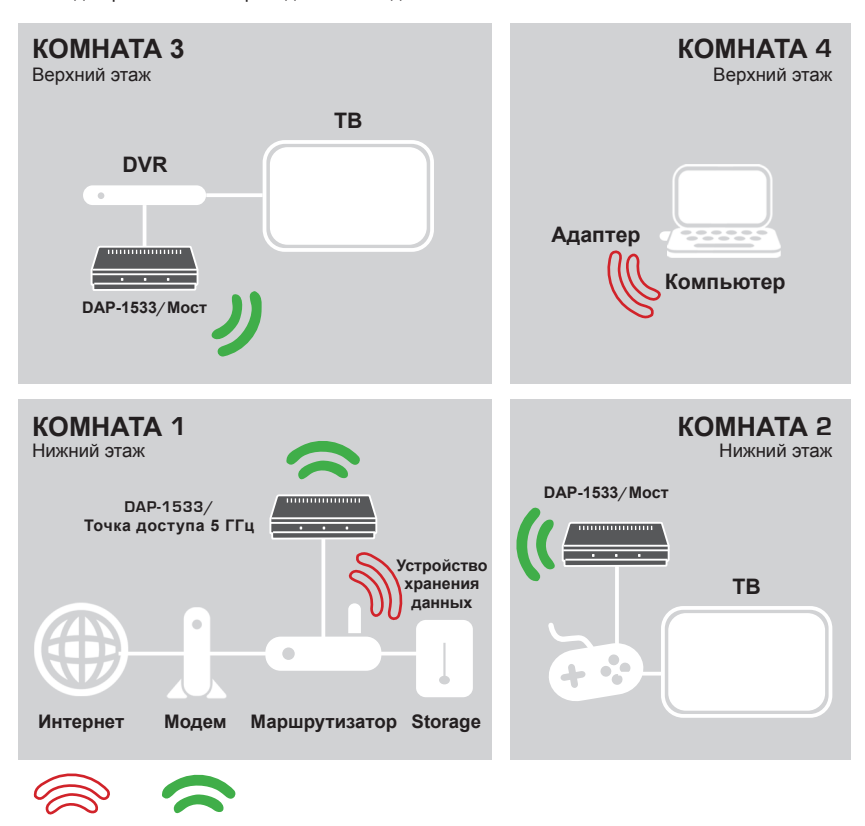

2.4ГГц

5ГГц

# УСТАНОВКА УСТРОЙСТВА

### ПРОСТАЯ УСТАНОВКА

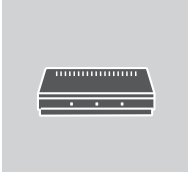

#### ВЫБЕРИТЕ РЕЖИМ И ПОДКЛЮЧИТЕ УСТРОЙСТВО

Установите переключатель на боковой панели DAP-1533 на необходимый режим.

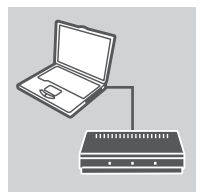

### Login x D-Link User Name XXXX Password

#### ПОДКЛЮЧЕНИЕ К КОМПЬЮТЕРУ

Используйте входящий в комплект поставки кабель Ethernet для подключения DAP-1533 к настольному компьютеру или ноутбуку. Подключите адаптер питания к DAP-1533. Пожалуйста, проверьте, нажата ли кнопка Power и горит ли индикатор питания.

#### НАСТРОЙКА DAP-1533

Откройте web-браузер и введите адрес в http://dlinkap (или http://192.168.0.50). В качестве имени пользователя введите Admin, поле пароля оставьте незаполненным. Теперь можно использовать мастер установки для настройки DAP-1533.

## ПОИСК И УСТРАНЕНИЕ НЕИСПРАВНОСТЕЙ

ПРОБЛЕМЫ НАСТРОЙКИ И УСТАНОВКИ

### 1. КАК НАСТРОИТЬ DAP-1533 БЕЗ CD-ДИСКА, ИЛИ ПРОВЕРИТЬ ИМЯ БЕСПРОВОДНОЙ СЕТИ (SSID) И КЛЮЧ ШИФРОВАНИЯ?

- Подключите компьютер к DAP-1533 с помощью Ethernet-кабеля.
- Откройте web-браузер и введите адрес http://dlinkap
- Имя пользователя по умолчанию Admin. По умолчанию пароль отсутствует (оставьте это поле незаполненным).
- Если пароль изменен и забыт, то необходимо сбросить настройки, чтобы установить пароль по умолчанию.

#### 2. КАК СБРОСИТЬ DAP-1533 К ЗАВОДСКИМ НАСТРОЙКАМ ПО УМОЛЧАНИЮ?

- Убедитесь, что питание устройства включено.
- Нажмите и удерживайте в течение 5 секунд кнопку Reset на задней панели устройства.
  Внимание: Сброс устройства к заводским настройкам по умолчанию сотрет все текущие настройки. Для изменения настроек выполните последовательность действий, указанную в вопросе 1, затем запустите мастер установки.
- 3. КАК ДОБАВИТЬ НОВЫЙ БЕСПРОВОДНОЙ КЛИЕНТ ИЛИ КОМПЬЮТЕР, ЕСЛИ ЗАБЫТО ИМЯ БЕСПРОВОДНОЙ СЕТИ (SSID) ИЛИ КЛЮЧ ШИФРОВАНИЯ БЕСПРОВОДНОЙ СЕТИ?
  - Для выполнения беспроводного подключения компьютера к DAP-1533, убедитесь, что имя беспроводной сети (SSID) и ключ шифрования введены правильно.
  - Используйте web-интерфейс пользователя (как указано в вопросе 1) для подтверждения или выбора настроек беспроводной сети.
  - Запишите эти настройки, чтобы ввести их на каждый компьютер в беспроводной сети. В конце данного документа есть страница, где можно записать важную информацию для применения в будущем.

### ТЕХНИЧЕСКАЯ ПОДДЕРЖКА

Обновления программного обеспечения и документация доступны на Интернет-сайте D-Link. D-Link предоставляет бесплатную поддержку для клиентов в течение гарантийного срока. Клиенты могут обратиться в группу технической поддержки D-Link по телефону или через Интернет.

#### Техническая поддержка D-Link:

+7(495) 744-00-99

#### Техническая поддержка через Интернет

http://www.dlink.ru e-mail: support@dlink.ru

#### ОФИСЫ

#### Украина,

04080 г. Киев, ул. Межигорская, 87-А, офис 18 Тел.: +38 (044) 545-64-40 E-mail: kiev@dlink.ru

#### Беларусь

220114, г. Минск, проспект Независимости, 169, БЦ "XXI Век" Тел.: +375(17) 218-13-65 E-mail: minsk@dlink.ru

#### Казахстан,

050008, г. Алматы, ул. Курмангазы, дом 143 (уг. Муканова) Тел./факс: +7 727 378-55-90 E-mail: almaty@dlink.ru

#### Узбекистан

100015, г.Ташкент, ул. Нукусская, 89 Тел./Факс: +998 (71) 120-3770, 150-2646 E-mail: tashkent@dlink.ru

#### Армения

0038, г. Ереван, ул. Абеляна, 6/1, 4 этаж Тел./Факс: + 374 (10) 398-667 E-mail: erevan@dlink.ru

#### Грузия

0162, г. Тбилиси, проспект Чавчавадзе 74, 10 этаж Тел./Факс: + 995 (32) 244-563

#### Lietuva

09120, Vilnius, Žirmūnų 139-303 Tel./faks. +370 (5) 236-3629 E-mail: info@dlink.lt

#### Eesti

Peterburi tee 46-205 11415, Tallinn, Eesti , Susi Bürookeskus tel +372 613 9771 e-mail: info@dlink.ee

#### Latvija

Mazā nometņu 45/53 (ieeja no Nāras ielas) LV-1002, Rīga tel.: +371 6 7618703 +371 6 7618703 e-pasts: info@dlink.lv